## Comunicação de Uso/Alteração de PAF-ECF

-> eFisco

-> Tributário

## -> Equipamento Emissor de Cupom Fiscal (ECF)

--> Programa Aplicativo Fiscal PAF-ECF

---> Comunicação de Uso de Programa Aplicativo Fiscal - PAF-ECF - item 14570

| Busca Termos/Código: 14570                                             | م     |
|------------------------------------------------------------------------|-------|
| K Menu                                                                 |       |
| Busca: 14570                                                           |       |
| 💦 🌅 💦 Comunicação de Uso de Programa Aplicativo Fiscal - PAF-ECF (ECF) | 14570 |

# Digita a Inscrição e clica em LOCALIZAR. Depois seleciona o ECF cujo PAF será alterado, de acordo com o número de fabricação, e clica em ALTERAR ou

# Digita o número de fabricação do ECF cujo PAF será alterado e clica em LOCALIZAR. Depois seleciona o ECF e clica em ALTERAR

| Com                             | unicação de Uso/A          | lteração de PAF-ECF |              |                              |              |          |                   |      |                     | ۲             |
|---------------------------------|----------------------------|---------------------|--------------|------------------------------|--------------|----------|-------------------|------|---------------------|---------------|
| Inscrig                         | ção Estadual do<br>buinte: |                     |              |                              | (            | Q. 🔶     |                   |      |                     |               |
| Marca                           | a do ECF:                  | Todos 🔹             |              |                              |              |          |                   |      |                     |               |
| Número de fabricação do<br>ECF: |                            |                     |              |                              |              |          |                   |      |                     |               |
| Número de Ordem do<br>ECF:      |                            |                     |              |                              |              |          |                   |      |                     |               |
| PAF-ECF:                        |                            |                     |              |                              |              | Q 🔶      |                   |      |                     |               |
| Perío                           | do da comunicação:         | a 🦳                 |              |                              |              | Regis    | stros por Página: | 20   | Localizar           | (I)           |
| x                               | Inscrição<br>Estadual      | Razão Social        | Marca do ECF | № de<br>Fabricação do<br>ECF | N⁰ de<br>ECF | Ordem do | Data da Comunica  | ição | Nome do PAF-<br>ECF | Versão<br>ECF |
|                                 | Detalhar (ł                | 1)                  | Incluir (i)  |                              |              | Altera   | r (a)             |      | Comprov             | ante (c)      |

# Clica na LUPA que fica na linha do PAF-ECF para localizar o novo PAF-ECF:

| PAF-ECF: | • |
|----------|---|
|----------|---|

#Selecionando o PAF-ECF desejado:

Se souber qual o número do registro do PAF, basta informar este número e clicar em **LOCALIZAR**:

| Cadastro de Programa Aplicativ | vo Fiscal - PAF-ECF |                                             |               |
|--------------------------------|---------------------|---------------------------------------------|---------------|
| Número do PAF-ECF:             |                     | <u>ــــــــــــــــــــــــــــــــــــ</u> | Localizar (I) |
|                                |                     |                                             |               |

O PAF vai aparecer na tela, daí basta clicar em

#Depois é só clicar em CONFIRMAR